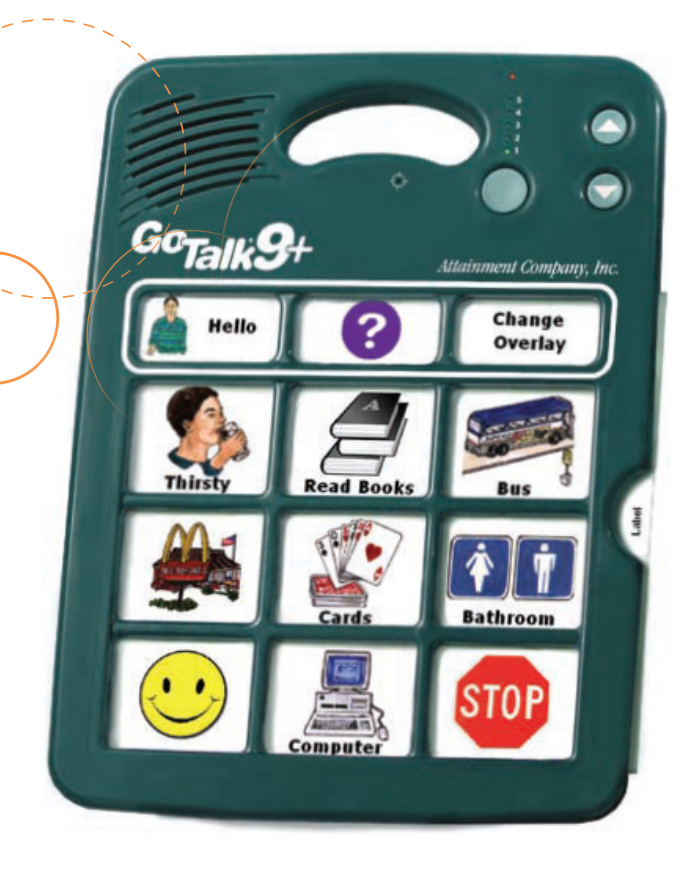

# **GOTALK 9+** ANVÄNDARHANDBOK

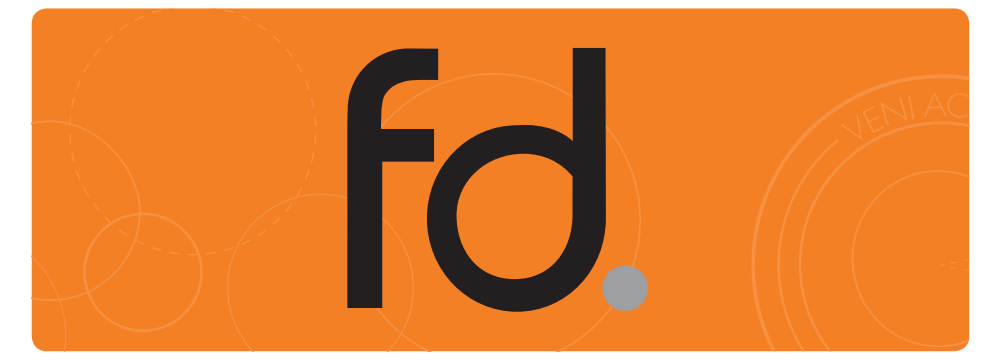

# Innehållsförteckning

| Navigering               | 2-3 |
|--------------------------|-----|
| Spela in ett meddelande  | 4   |
| Spela upp ett meddelande | 4   |
| Nivåer                   | 4   |
| Låsfunktioner            |     |
| Standardfraser           | 6   |
| Skapa överlägg           | 7   |
| Implementationsförslag   | 7   |
| Kontaktuppgifter         | 8   |
|                          |     |

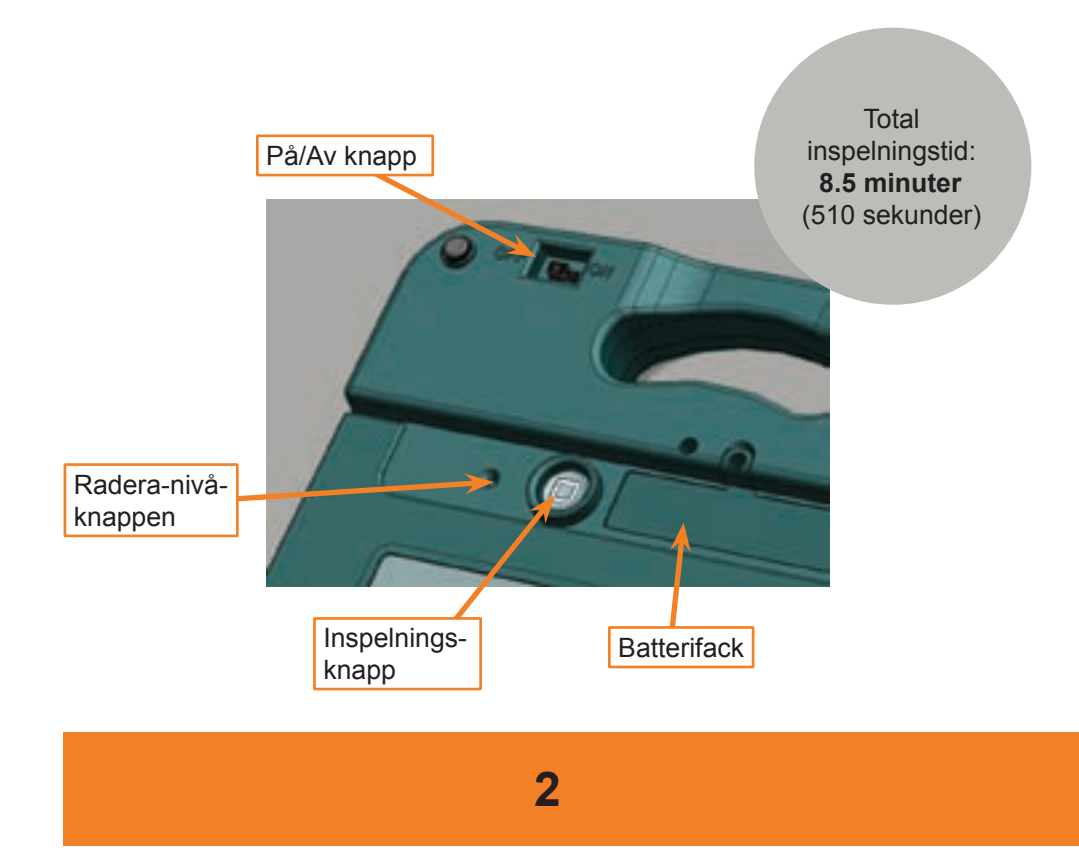

### sida

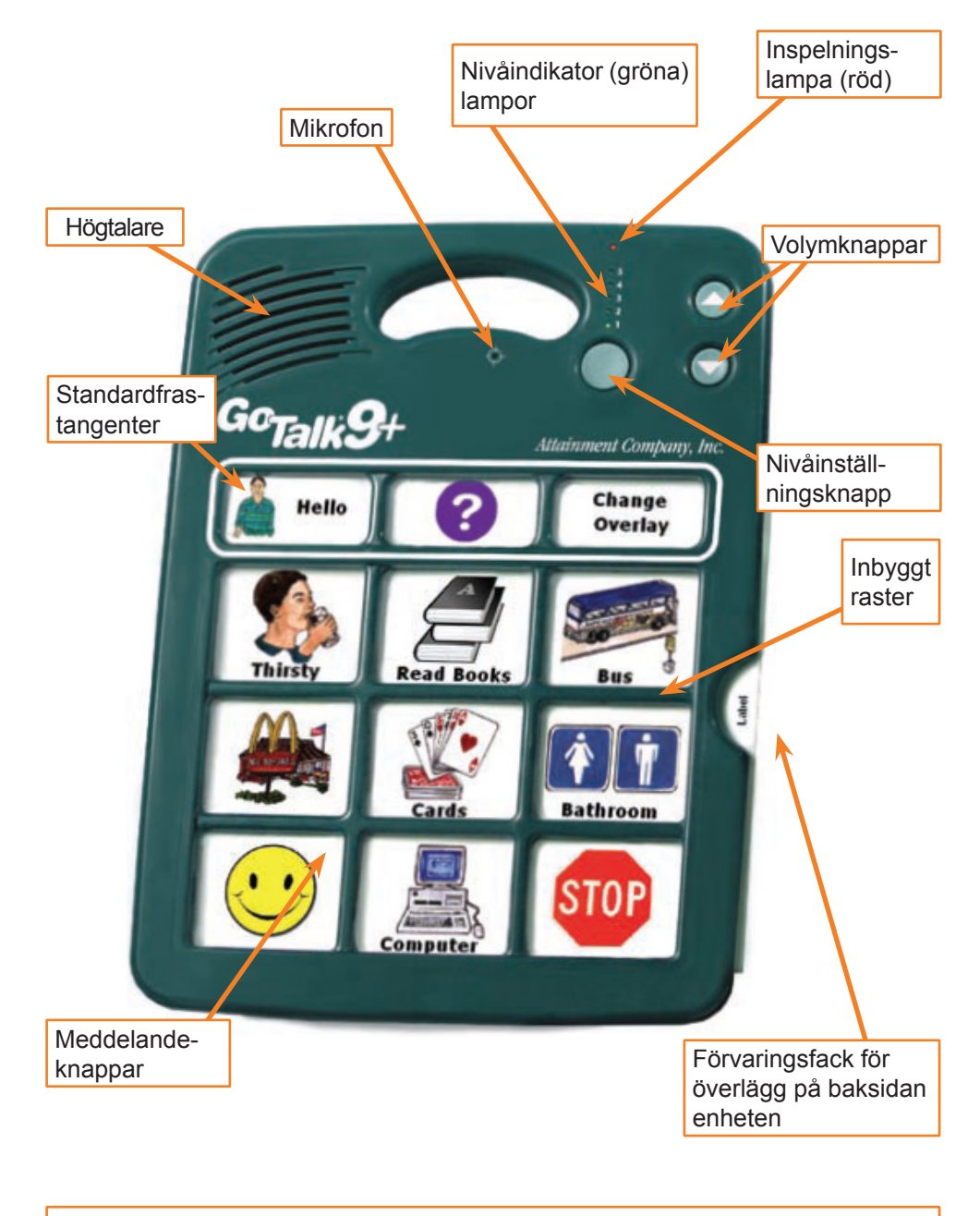

Storlek: 23 cm x 30,5 cm x 3 cm Vikt: 570 gram

3

#### Spela in meddelande

Slå på GoTalk 9+, du kommer att höra en indikeringston. Tryck och släpp inspelningsknappen så att nivålampan (grön) och inspelningslampan (röd) tänds. När inspelningslampan är tänd, tryck och släpp meddelandeknappen som du ska spela in på. När du har tryckt på meddelandeknappen börjar inspelningslampan att blinka för att indikera att du spelar in. Tryck på valfri knapp för att stoppa inspelningen. Fortsätt att spela in varje meddelande eller spela in hela nivån. Tryck och släpp inspelningsknappen när du har spelat in alla dina meddelanden (eller hela nivån eller nivåerna).

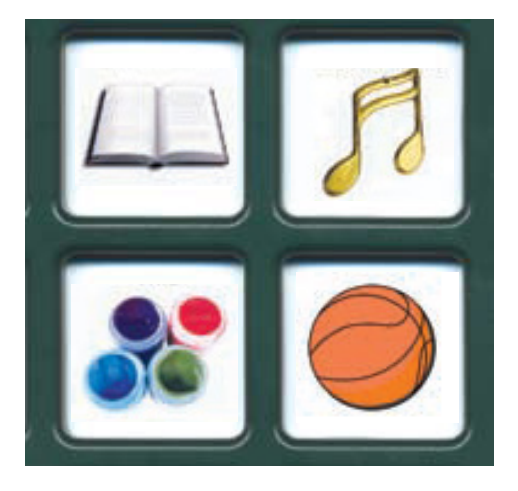

Meddelandeknappar tillåter 8 sekunder vardera vid alla nivåer

#### Spela upp ett meddelande

Tryck och släpp en meddelandeknapp. Den gröna nivålampan blinkar. Meddelandet som du har spelat in spelas nu upp.

#### Nivåer

För att byta nivå, tryck och släpp nivåinställningsknappen som finns nedanför de gröna indikationslamporna. Den gröna lampan som motsvarar vald nivå blinkar. Tryck igen för att byta till en annan nivå. Byt pappersöverlägg för att motsvara den nya nivån.

För att radera nivå, tryck och släpp inspelningsknappen på baksidan av apparaten. Tryck på Nivåinställningsknappen till nivån som du önskar radera. Stick in en penna eller ett gem i Radera-nivå-hålet på apparatens baksida. Detta raderar hela nivån. Gör om stegen ovan för att radera andra nivåer. Radera nivå raderar inte standardordförrådet med ord och fraser.

#### Låsfunktioner

Eliminerar oönskad användning av dessa knappar:

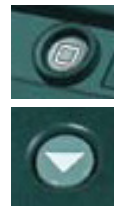

 Nivålås - för att aktivera nivålåsning, följ dessa steg: Tryck och håll nere inspelningsknappen på apparatens baksida. Den röda inspelningslampan och den gröna nivålampan tänds. Medan inspelningsknappen fortfarande hålls nedtryckt, tryck och släpp knappen för att sänka volymen. Inspelningslampan och nivålampan släcks för att visa att nivålåsning är aktiverat.

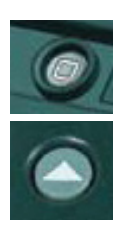

 Inspelningslås - för att aktivera inspelningslåsning, följ dessa steg: Tryck och håll nere inspelningsknappen på apparatens baksida.
Den röda inspelningslampan och den gröna nivålampan tänds.
Medan inspelningsknappen fortfarande hålls nedtryckt, tryck och släpp knappen för att öka volymen. Inspelningslampan och nivålampan släcks för att visa att inspelningslås är aktiverat.

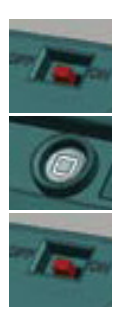

För att ta bort låsning av nivå och inspelning, stäng av apparaten. När apparaten är avstängd, tryck på inspelningsknappen och håll den nedtryckt medan du slår på apparaten. Den gröna lampan tänds och går igenom alla nivåer. Inspelningslampan tänds temporärt och en ljudsignal hörs.

#### Standardfraser

3 standardfrasknappar, 12 sekunder vardera.

Följ stegen på sida 4 för att spela in ett meddelande. Meddelandena i standardordförrådet förblir de samma vid varje nivå, tills dess du väljer att spela in över dem.

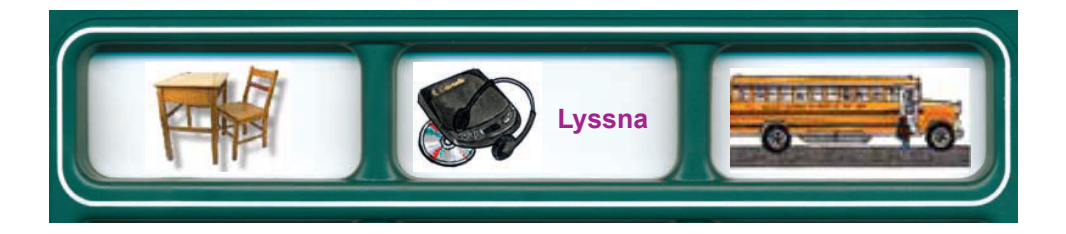

Dessa 3 meddelanden kan anpassas för att passa i vilken situation som helst.

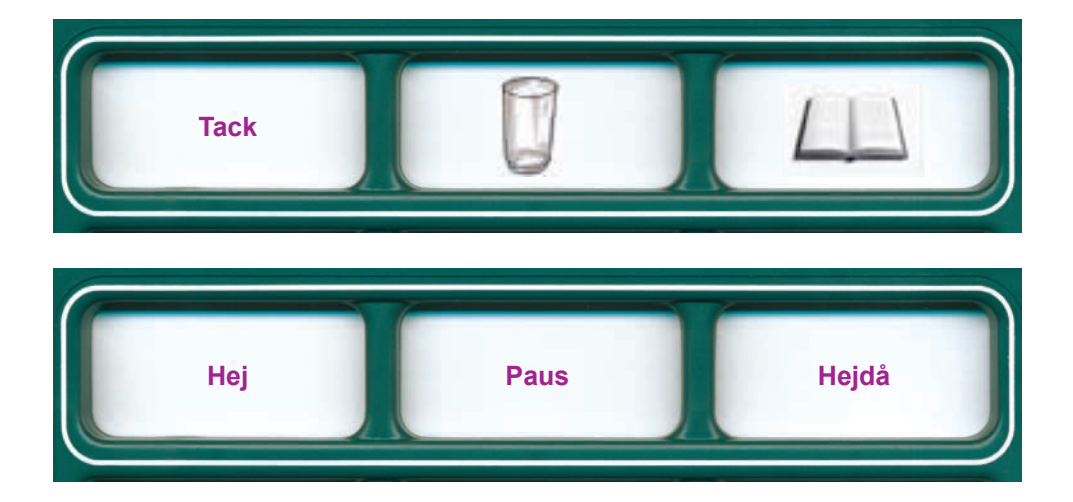

Standardfraser kan användas för vanligt förekommande meddelanden. Dessa meddelanden kan innehålla hälsningar, kommentarer, vanliga frågor eller grundläggande behov. Standardfraserna kommer att vara konsekventa oavsett nivå.

#### Skapa överlägg

Det finns flera sätt att skapa överlägg till GoTalk 9+

- med hjälp av mjukvaran GoTalk Overlay
- skriva ord på tomma överläggsmallar
- klipp ut/klistra in från bild- eller symbolkort till en överläggsmall

- sätt kardborreband på varje fyrkant och lägg till strukturbilder för synskadade personer

• Mjukvara

Att skapa överlägg med mjukvaran GoTalk Overlay är enkelt. Programmet innehåller fler än tusen bilder och illustrationer, plus att du kan klistra in dina egna bilder. Cellerna i ett överlägg kan innehålla en bild, text eller både och. Du kan justera färg, storlek och teckensnitt. Flytta, förstora, rotera och beskär bilder. Mallar är inkluderade för alla GoTalk produkter. Spara överläggsfiler och dela med andra GoTalk användare.

#### Implementationsförslag

Du kan använda din GoTalk 9+ i många aktiviteter. Här listas några exempel:

- uttrycksfull kommunikationsenhet
- tillhandahålla visuella och auditiva språkreferenser
- · ge instruktioner i olika miljöer eller för olika typer av uppgifter

## Fack för förvaring av överlägg

Du kan förvara åtminstone ett överlägg för varje nivå i facket för överläggsförvaring. Detta gör det enklare att byta överlägg när du byter miljö eller samtalsämnen.

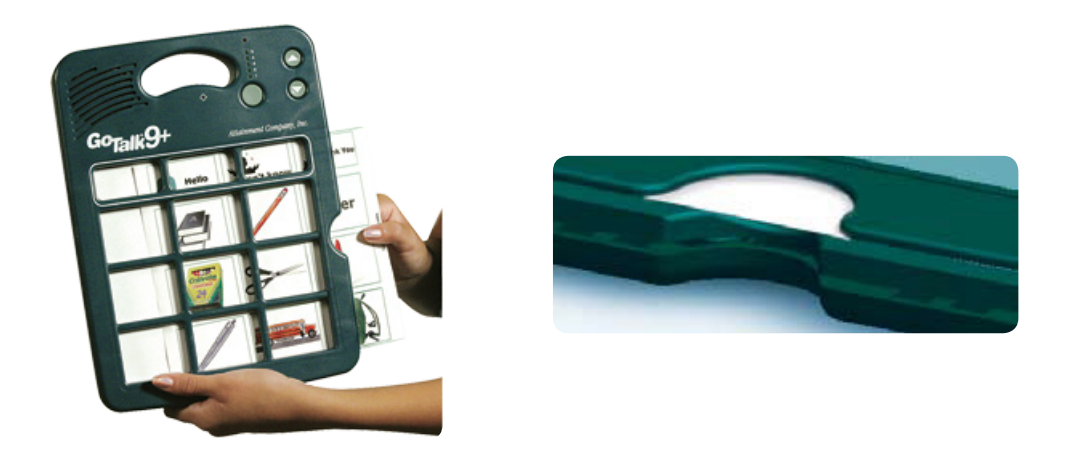

![](_page_7_Picture_0.jpeg)

# **Frölunda Data AB**

Gruvgatan 8 421 30 V.FRÖLUNDA TEL 031 - 769 55 60 EPOST support@frolundadata.se info@frolundadata.se HEMSIDA www. frolundadata.se